登録方法

HPホームの一番下にあります、メールマークをクリックしてください。

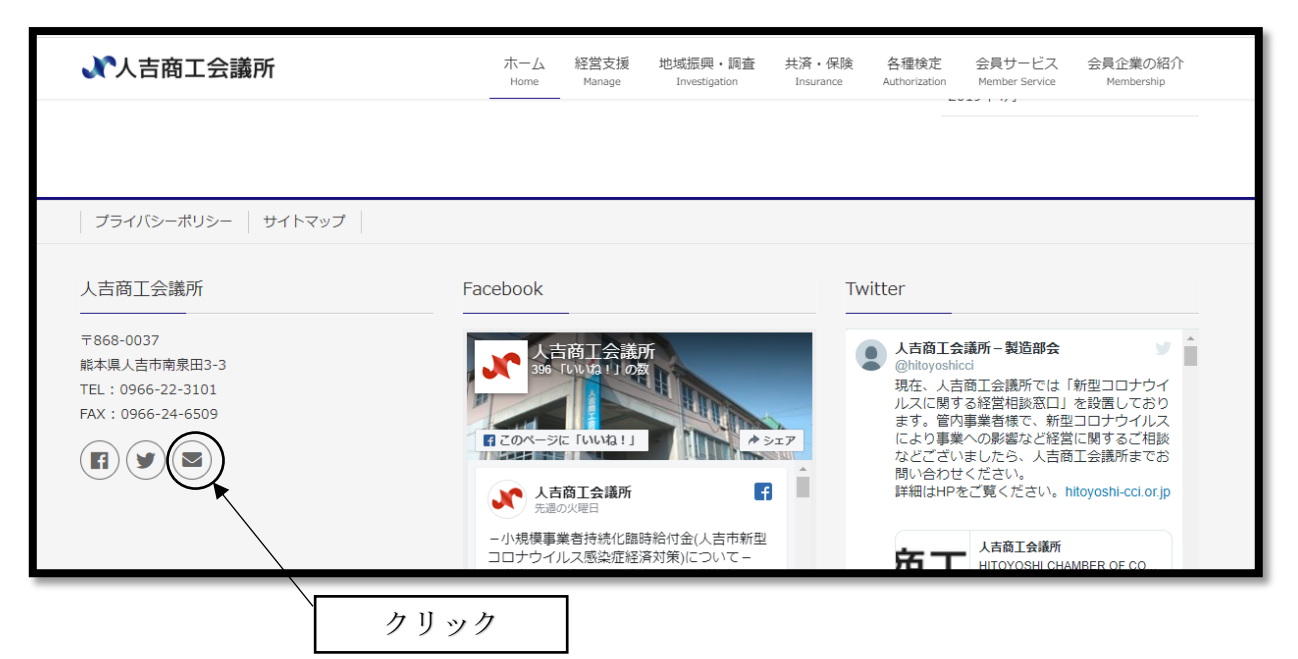

② クリック後、以下のページがでてきますので、ご入力していただき、送信ボタンをクリックして登録完了となります。

| お名前 (必須)       |      |   |           |     |
|----------------|------|---|-----------|-----|
| 00 00          | - 11 |   |           |     |
| ふりがな (必須)      | - 11 |   |           |     |
| 00 00          | - 11 |   |           |     |
| メールアドレス (必須)   | - 11 |   |           |     |
| 000000@000000  | - 11 | Γ | メールマークをクリ | ック後 |
| 御社名 (必須)       |      |   | 名前等をご入力いた | だき、 |
| 0000           |      |   | をお願いします。  |     |
| 電話番号 (必須)      |      |   |           |     |
| 0000-0000-0000 | - 11 |   |           |     |
| 題名 (必須)        | - 11 |   |           |     |
| 会報メール配信登録について  |      |   |           |     |
| メッセージ本文 (必須)   |      |   |           |     |